## Purpose

The purpose of this checklist is to guide providers through the process of submitting applications of participants who are pursing the alternate graduation pathway.

## Submitting the Alternate Graduation Pathway Application

## **Provider Login**

- 1. Log into the <u>OH|ID website</u> with your username and password.
- 2. Verify your security information.
- 3. Select the "Sites and Application" tab.
- 4. Click "Open App" on the Adult Learner Providers and Students application.
- 5. Click the three lines beside "Select Program" in the top left corner.
- 6. Click "22+ Adult High School Diploma Program" from the options for the 22+ Program applications.

## **Participant Application**

- 7. Click on "Adult Learner Providers and Students" tile.
- 8. Select the program drop down "22+ Adult High School Diploma Program" on the Adult Dashboard.
- 9. Review the participant's transcript to identify the best alternate pathway.
- 10. Select the "Student" drop down on the red header bar.
- 11. Select "Search Student Application".
- 12. Enter the application or student ID number.
- 13. Open participant application.
- 14. Click on "Comment/History" tab.
- 15. Click "Add New Subject" (a dialogue box will appear).
- 16. Enter a comment subject line "Alternate Pathway" and pertinent information for the chosen pathway in the comment field and press "Add".
- 17. Click the "Docs" tab.
- 12. Click "Upload Documents" and select pertinent documents to the alternate pathway.
- 13. Click on the "Assessments" tab and request the appropriate waivers related to the alternate pathway.
- 14. Inform DEW staff a waiver has been requested.

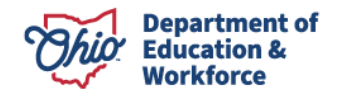